# King County District Court Interpreter Web Application Interpreter Manual

KCIW Interpreter Manual March 2011 Page 1 of 11

#### About the King County Interpreter Web Application

The Interpreter Web Application (KCIW) was originally written by Jason Belskus, Web Technology Coordinator for Information and Administrative Services, the system was upgraded March 2005 by Todd Lassila, Programmer/Analyst King County ITS Application Development and Support Services.

The purpose of the application is to allow clerks, administration staff and interpreters to efficiently manage the scheduling and coordination of interpreter service assignments. The system is easy to use and further automates functions such as notification of assignment and assignment changes to all parties involved. It allows a user to see at a glance all interpreters needed for a particular language or division and whether or not an assignment has been made. Added functionality in the application allows interpreters to sign up for unassigned jobs based on their availability and to use a personal calendar for an easy review of their assigned jobs.

All regular users of the system, including all interpreters, will have their e-mail addresses added to their profile. Divisions will need to allow interpreters access to computers with internet access so they can check their e-mail.

For questions, comments and concerns regarding this program please contact:

King County District Court Interpreter Coordinator 206-205-3099 InterpreterCoordinator.KCDC@kingcounty.gov

> KCIW Interpreter Manual March 2011 Page 2 of 11

## **Glossary of Terms**

| Job           | One or more cases scheduled at a particular division on the same date<br>and time for the same language.                                                                                                    |
|---------------|----------------------------------------------------------------------------------------------------|
| Job ID        | A unique number assigned to each job submitted by a court and a method to look at the detail of the job.                                                                                                    |
| Clerk         | A user of the system who can schedule jobs and delete jobs that have not<br>been assigned. A clerk can also delete cases within a job if more than<br>one case is part of that job. A clerk cannot delete jobs that have been<br>assigned.                                                       |
| Administrator | The application administrator can delete jobs where an assignment has been made, can add both interpreters and clerks to the database as users, and assigns jobs to interpreters.                                                                                                    |
| Interpreter   | An interpreter who has been assigned a User ID and password by the<br>administrator. This interpreter may be either certified in a certifiable<br>language or is interprets regularly for a non-certified language. This<br>interpreter can sign up through the application for unassigned jobs. |
| Public        | Public access for any interpreter who has not been assigned a User ID<br>and password or a member of the public. This user can view the<br>schedule of jobs available. An interpreter in this category must call the<br>administrator to request an assignment.                                  |
| Location      | The courtroom within a building where the hearing will take place or the physical address of a remote location such as probation.                                                                                                    |
| Job Notes     | Notes pertaining to the entire job such as a possible reassignment to a different courtroom.                                                                                                    |
| Notes         | Case specific notes such as client has multiple cases.                                                                                                    |
| Client Name   | The name of the person requiring an interpreter.                                                                                                    |
| Hearing Type  | The type of hearing before the court.                                                                                                    |

### **Accessing KCIW**

To begin using the application, open Internet Explorer and point your browser to <u>http://your.kingcounty.gov/kcdc/interpreterweb/ApplicationLogin.aspx</u>.

Save this location as a favorite (click on Favorites and then Add to Favorites) or place a shortcut to it on your desktop (click on File, then Send and Shortcut to Desktop).

| 🥟 King County District Court Interpreter Web - Windows Internet Explorer provided by King County District Court                                                                                                    |
|----------------------------------------------------------------------------------------------------|
| 🚱 🗢 🔢 http://your.kingcounty.gov/kcdc/interpreterweb/ApplicationLogin.aspx?ReturnUrl=%2fKCDC%2finterpreterweb%2fdefault.aspx                                                                                                    |
| Eile Edit View Favorites Iools Help                                                                                                    |
| 🚖 Favorites 🛛 🖶 👻 Schedule Search 🛛 🔛 King County District Cour 🗙                                                                                                    |
| KING COUNTY HOME   NEWS   SERVICES   DIRECTORY   CONTACT<br>King County<br>Always at your service King County District Court                                                                                                    |
| The King County District Court Interpreter Web system empowers District Court clerks,<br>District Court administration staff, and court interpreters to efficiently and conveniently<br>manage scheduling and assignment of interpreter services. The District Court requires<br>interpreter services in processing court cases for a variety of languages. |
| Interpreter Web Login                                                                                                    |
| Please provide your username and password in order to access the Interpreter Web system.                                                                                                    |
| Username:<br>Password:<br>Remember my credentials on this computer*                                                                                                    |
| *Stored credentials are only valid for 10 hours.<br><u>Click here for public access</u>                                                                                                    |
| If you have questions, need your password reset, or would like to find out more about King County's interpreter programs, please e-mail <u>The Interpreter Coordinator</u> or call: (206) 205-3099<br>Those interested in learning more about Interpreter Web from a technical point of view are invited to open this <u>FAQ document</u> .                 |
| District Court Presiding Judge Divisions Probation Offices Fees Local Court Rules                                                                                                    |

KCIW Interpreter Manual March 2011 Page 4 of 11 Log on with the User ID and password supplied by the administrator.

The first time you sign onto the system it will take you to the screen shown below.

Please review your profile and verify the information is correct. If any information on your profile needs updating such as address or phone number(s), please send an e-mail to the Interpreter Coordinator at InterpreterCoordinator.KCDC@kingcounty.gov

Please reset your password. Type in a secure password and confirm it by repeating the password you just entered in the "confirm" box.

To complete your password reset, click the "Update Profile" button. Fields in red are required. Once complete, a dialogue box will open advising that your update was successful.

| King County<br>King County<br>Always at your service | S COUNTY HOME   NEWS   SERVIC<br><b>terpreter Web</b><br>g County District Court   | ES   DIRECTORY   CONTACT                                                                               |                     |
|------------------------------------------------------|------------------------------------------------------------------------------------|----------------------------------------------------------------------------------------------------|---------------------|
| Schedule 9                                           | Search                                                                             | Password/Profile                                                                                       | Logoff              |
| Welcome to King Cou<br>Please take a n               | nty's Interpreter Web site. This<br>noment to update your User Prof<br>Password:   | is the first time you've logged into this sy<br>ile. Fields in red are required. Thank you<br>Confirm: | vstem.              |
| schmoj                                               |                                                                                    |                                                                                                    |                     |
| E-Mail:                                              |                                                                                    |                                                                                                    |                     |
| First Name:<br>Joe<br>Address:                       | Last Name:<br>Schmo                                                                |                                                                                                    |                     |
| City:                                                | State: ZIP:                                                                        |                                                                                                    |                     |
| Phone 1:                                             | Phone 2:                                                                           | Phone 3:                                                                                               |                     |
| Registered Langua<br>Vietnamese                      | ges                                                                                | Update Profile Fields in red ar                                                                        | e required          |
| If you have questions, need                          | your password reset, or would like t<br>please e-mail <u>The Interpreter Coord</u> | o find out more about King County's interpreter<br>inator or call: (206) 205-3099                      | programs,           |
| nose interested in learning m<br>                    | ore about Interpreter Web from a tec                                               | bation Offices Fees Local Court Rules                                                                  | <u>J document</u> . |

KCIW Interpreter Manual March 2011 Page 5 of 11 Once your password is reset, select the "Schedule Search" tab to proceed.

|             | Schedule Search                          | Password/Profile                                                      |
|-------------|------------------------------------------|-----------------------------------------------------------------------|
| Start Date: |                                          | End Date:                                                             |
| Language:   | All                                      | Division: All                                                         |
| Court Type: | All                                      | Job ID:                                                               |
|             |                                          | Personal Calendar Search                                              |
|             |                                          | Logged in as kinar                                                    |
|             | lestions, need your password reset, or y | would like to find out more about King County's interpreter programs, |

KCIW Interpreter Manual March 2011 Page 6 of 11 Take a minute to familiarize yourself with this screen.

Searching for jobs:

- To search a specific date range, enter a start and end date.
- To search for all future jobs, leave the end date blank.
- To search for jobs only for your language, select your language from the drop-down menu.

Available jobs will be displayed with a red "unassigned" in the "Interpreter" field. The job number will be highlighted, indicating a hyperlink to the job information. You will be able to view jobs related to the languages listed on your personal record. If you are unable to view a specific job, it is because it is not for a language listed on your profile, or because the job has already been assigned.

If a language is certified or registered, jobs for that language will be displayed ONLY to certified/registered interpreters until 48 hours prior to the hearing date. Within 48 hours of the job, if it has not been picked up by a certified/registered interpreter it will be displayed to all qualified interpreters.

| King Coun                                                                                                    | ty ł<br>service                                                                                                    | ang cour<br><b>Inter</b><br>King Cou                                                                                                    | NTY HOME  <br><b>pretei</b><br>Inty Distri                                                                                                    | NEWS SERV<br>T Web<br>ct Court                                                                                                    | VICES   DIRI                                                                                                    | ECTORY   0                                                                                                    | CONTACT                                                                                                    |           |        |
|----------------------------------------------------------------------------------------------------|----------------------------------------------------------------------------------------------------|----------------------------------------------------------------------------------------------------|----------------------------------------------------------------------------------------------------|----------------------------------------------------------------------------------------------------|----------------------------------------------------------------------------------------------------|----------------------------------------------------------------------------------------------------|----------------------------------------------------------------------------------------------------|-----------|--------|
|                                                                                                    | Schedul                                                                                                    | le Search                                                                                                    | 1                                                                                                    |                                                                                                    |                                                                                                    | Passwo                                                                                                    | rd/Profile                                                                                                    |           | Logoff |
|                                                                                                    |                                                                                                    |                                                                                                    |                                                                                                    |                                                                                                    |                                                                                                    |                                                                                                    |                                                                                                    |           |        |
| Charles Danker                                                                                                    | 0/1/10                                                                                                    |                                                                                                    |                                                                                                    |                                                                                                    | End Date:                                                                                                    |                                                                                                    |                                                                                                    |           |        |
| Start Date:                                                                                                    | 8/1/10                                                                                                    |                                                                                                    |                                                                                                    |                                                                                                    | End Date:                                                                                                    |                                                                                                    |                                                                                                    |           |        |
| Language:                                                                                                    | All                                                                                                    |                                                                                                    |                                                                                                    | *                                                                                                    | Division:                                                                                                    | All                                                                                                    | ×                                                                                                    |           |        |
| Court Type:                                                                                                    | All                                                                                                    |                                                                                                    |                                                                                                    | *                                                                                                    | Job ID:                                                                                                    |                                                                                                    |                                                                                                    |           |        |
| Interpreter:                                                                                                    |                                                                                                    |                                                                                                    |                                                                                                    |                                                                                                    |                                                                                                    | Person:                                                                                                    | al Calendar                                                                                                    | Search    |        |
|                                                                                                    |                                                                                                    |                                                                                                    |                                                                                                    |                                                                                                    |                                                                                                    |                                                                                                    |                                                                                                    |           |        |
| Job Date                                                                                                    | Time                                                                                                    | Job ID                                                                                                    | Duration                                                                                                    | Division                                                                                                    | I                                                                                                    | nterpreter                                                                                                    | Language                                                                                                    |           | 1      |
| Job Date<br>8/2/2010                                                                                                    | Time<br>8:45 AM                                                                                                    | Job ID<br>83723                                                                                                    | Duration<br>2.0 hrs.                                                                                                    | Division<br>Burien                                                                                                    |                                                                                                    | nterpreter<br>Assigned                                                                                                    | Language<br>Vietnamese                                                                                                    |           | -      |
| Job Date<br>8/2/2010<br>8/2/2010                                                                                                    | Time<br>8:45 AM<br>10:15 AM                                                                                                    | Job ID<br>83723<br>83755                                                                                                    | Duration<br>2.0 hrs.<br>2.0 hrs.                                                                                                    | Division<br>Burien<br>Burien                                                                                                    | A<br>A                                                                                                    | nterpreter<br>Assigned<br>Assigned                                                                                                    | Language<br>Vietnamese<br>Tongan                                                                                                    |           |        |
| Job Date<br>8/2/2010<br>8/2/2010<br>8/2/2010                                                                                                    | Time<br>8:45 AM<br>10:15 AM<br>10:15 AM                                                                                                    | Job ID<br>83723<br>83755<br>83700                                                                                                    | Duration<br>2.0 hrs.<br>2.0 hrs.<br>2.0 hrs.                                                                                                    | Division<br>Burien<br>Burien<br>Seattle                                                                                                    | A<br>A<br>A                                                                                                    | nterpreter<br>Assigned<br>Assigned                                                                                                    | Language<br>Vietnamese<br>Tongan<br>American Sign Languag                                                                                                    | ge        |        |
| Job Date<br>8/2/2010<br>8/2/2010<br>8/2/2010<br>8/2/2010                                                                                                    | Time<br>8:45 AM<br>10:15 AM<br>10:15 AM<br>1:30 PM                                                                                                    | Job ID<br>83723<br>83755<br>83700<br>83194                                                                                                    | Duration           2.0 hrs.           2.0 hrs.           2.0 hrs.           2.0 hrs.           2.0 hrs.           2.0 hrs.                                                                                                    | Division<br>Burien<br>Burien<br>Seattle<br>Renton Courtho                                                                                                    | A<br>A<br>A<br>ouse A                                                                                                    | nterpreter<br>Assigned<br>Assigned<br>Assigned<br>Assigned                                                                                                    | Language<br>Vietnamese<br>Tongan<br>American Sign Languaj<br>Somali                                                                                                    | ge        |        |
| Job Date<br>8/2/2010<br>8/2/2010<br>8/2/2010<br>8/2/2010<br>8/2/2010                                                                                                    | Time<br>8:45 AM<br>10:15 AM<br>10:15 AM<br>1:30 PM<br>1:30 PM<br>1:45 PM                                                                                                    | Job ID<br>83723<br>83755<br>83700<br>83194<br>83677                                                                                                    | Duration           2.0 hrs.           2.0 hrs.           2.0 hrs.           2.0 hrs.           2.0 hrs.           2.0 hrs.           2.0 hrs.                                                                                                    | Division<br>Burien<br>Burien<br>Seattle<br>Renton Courtho<br>Seattle<br>Buries                                                                                                    | A<br>A<br>A<br>A<br>Duse A<br>A                                                                                                    | nterpreter<br>Assigned<br>Assigned<br>Assigned<br>Assigned<br>Assigned                                                                                                 | Language<br>Vietnamese<br>Tongan<br>American Sign Langua<br>Somali<br>American Sign Langua                                                                                                    | ge<br>ge  |        |
| Job Date<br>8/2/2010<br>8/2/2010<br>8/2/2010<br>8/2/2010<br>8/2/2010<br>8/2/2010                                                                                                    | Time<br>8:45 AM<br>10:15 AM<br>1:30 PM<br>1:30 PM<br>1:45 PM<br>8:45 AM                                                                                                    | Job ID<br>83723<br>83755<br>83700<br>83194<br>83677<br>83699<br>83123                                                                                                    | Duration           2.0 hrs.           2.0 hrs.           2.0 hrs.           2.0 hrs.           2.0 hrs.           2.0 hrs.           2.0 hrs.                                                                                                    | Division<br>Burien<br>Seattle<br>Renton Courtho<br>Seattle<br>Burien<br>Tesenuab                                                                                                    | LI<br>A<br>A<br>A<br>A<br>A<br>A<br>A<br>A<br>A<br>A<br>A<br>A                                                                                                    | nterpreter<br>Assigned<br>Assigned<br>Assigned<br>Assigned<br>Assigned                                                                                                 | Language<br>Vietnamese<br>Tongan<br>American Sign Languag<br>Somali<br>American Sign Languag<br>Amenian<br>Cambodian (Cham)                                                                               | ge<br>ge  |        |
| Job Date<br>8/2/2010<br>8/2/2010<br>8/2/2010<br>8/2/2010<br>8/2/2010<br>8/3/2010<br>8/3/2010                                                                                                    | Time<br>8:45 AM<br>10:15 AM<br>10:15 AM<br>1:30 PM<br>1:30 PM<br>1:45 PM<br>8:45 AM                                                                                                    | Job ID<br>83723<br>83755<br>83700<br>83194<br>83677<br>83699<br>83123<br>83667                                                                                                    | Duration           2.0 hrs.           2.0 hrs.           2.0 hrs.           2.0 hrs.           2.0 hrs.           2.0 hrs.           2.0 hrs.           2.0 hrs.                                                                                                    | Division<br>Burien<br>Seattle<br>Renton Courtho<br>Seattle<br>Burien<br>Issaquah<br>Renton Courtho                                                                                            | A<br>A<br>A<br>A<br>A<br>A<br>A<br>A<br>A<br>A<br>A<br>A<br>A<br>A<br>A<br>A<br>A<br>A<br>A                                                                             | nterpreter<br>Assigned<br>Assigned<br>Assigned<br>Assigned<br>Assigned<br>Assigned<br>Assigned                                                                         | Language<br>Vietnamese<br>Tongan<br>American Sign Languag<br>Somali<br>American Sign Languag<br>Armenian<br>Cambodian (Cham)<br>Somali                                                                    | ge        |        |
| Job Date<br>8/2/2010<br>8/2/2010<br>8/2/2010<br>8/2/2010<br>8/2/2010<br>8/2/2010<br>8/3/2010<br>8/3/2010                                                                                                    | Time<br>8:45 AM<br>10:15 AM<br>1:30 PM<br>1:30 PM<br>1:45 PM<br>8:45 AM<br>8:45 AM                                                                                                    | Job ID<br>83723<br>83755<br>83700<br>83194<br>83677<br>83699<br>83123<br>83667<br>83667                                                                                                    | Duration           2.0 hrs.           2.0 hrs.           2.0 hrs.           2.0 hrs.           2.0 hrs.           2.0 hrs.           2.0 hrs.           2.0 hrs.           2.0 hrs.           2.0 hrs.           2.0 hrs.                                                                                                    | Division<br>Burien<br>Seattle<br>Renton Courtho<br>Seattle<br>Burien<br>Issaquah<br>Renton Courtho<br>Renton Courtho                                                                          | LI<br>A<br>A<br>Duse A<br>A<br>A<br>A<br>A<br>Ouse A<br>A<br>Ouse U                                                                                                    | nterpreter<br>Assigned<br>Assigned<br>Assigned<br>Assigned<br>Assigned<br>Assigned<br>Inassigned                                                                       | Language<br>Vietnamese<br>Tongan<br>American Sign Languag<br>American Sign Languag<br>Armenian<br>Cambodian (Cham)<br>Somali<br>Turkish                                                                   | ge<br>ge  |        |
| Job Date<br>8/2/2010<br>8/2/2010<br>8/2/2010<br>8/2/2010<br>8/2/2010<br>8/3/2010<br>8/3/2010<br>8/3/2010                                                                                                    | Time<br>8:45 AM<br>10:15 AM<br>10:15 AM<br>1:30 PM<br>1:30 PM<br>1:45 PM<br>8:45 AM<br>8:45 AM<br>8:45 AM                                                                                            | Job ID<br>83723<br>83755<br>83700<br>83194<br>83677<br>83699<br>83123<br>83667<br>83642<br>83796                                                                                           | Duration           2.0 hrs.           2.0 hrs.           2.0 hrs.           2.0 hrs.           2.0 hrs.           2.0 hrs.           2.0 hrs.           2.0 hrs.           2.0 hrs.           2.0 hrs.           2.0 hrs.           2.0 hrs.           2.0 hrs.                                                                                                    | Division<br>Burien<br>Seattle<br>Renton Courtho<br>Seattle<br>Burien<br>Issaquah<br>Renton Courtho<br>Shoreline                                                                               | II<br>A<br>A<br>A<br>buse A<br>A<br>A<br>Duse A<br>Suse U<br>A                                                                                                    | nterpreter<br>Assigned<br>Assigned<br>Assigned<br>Assigned<br>Assigned<br>Assigned<br>Massigned                                                                        | Language<br>Vietnamese<br>Tongan<br>American Sign Langua;<br>Somali<br>Armenian<br>Cambodian (Cham)<br>Somali<br>Turkish<br>Somali                                                                        | <u>je</u> |        |
| Job Date<br>8/2/2010<br>8/2/2010<br>8/2/2010<br>8/2/2010<br>8/2/2010<br>8/3/2010<br>8/3/2010<br>8/3/2010<br>8/3/2010                                                                                                    | Time<br>8:45 AM<br>10:15 AM<br>10:15 AM<br>1:30 PM<br>1:45 PM<br>8:45 AM<br>8:45 AM<br>8:45 AM<br>10:15 AM                                                                                           | Job ID<br>83723<br>83755<br>83700<br>83194<br>83677<br>83699<br>83123<br>83667<br><u>83642</u><br>83796                                                                                    | Duration           2.0 hrs.           2.0 hrs.                                                                                                    | Division<br>Burien<br>Seattle<br>Renton Courtho<br>Seattle<br>Burien<br>Issaquah<br>Renton Courtho<br>Renton Courtho<br>Shoreline                                                             | II<br>A<br>A<br>A<br>Duse A<br>A<br>A<br>Duse U<br>A<br>A<br>A<br>A<br>A                                                                                                | nterpreter<br>Assigned<br>Assigned<br>Assigned<br>Assigned<br>Assigned<br>Assigned<br>Assigned<br>Assigned<br>Assigned                                                 | Language<br>Vietnamese<br>Tongan<br>American Sign Languag<br>American Sign Languag<br>Armenian<br>Cambodian (Cham)<br>Somali<br>Turkish<br>Somali<br>Arabic                                               | je<br>je  |        |
| Job Date<br>8/2/2010<br>8/2/2010<br>8/2/2010<br>8/2/2010<br>8/2/2010<br>8/3/2010<br>8/3/2010<br>8/3/2010<br>8/3/2010<br>8/3/2010                                                                                                    | Time<br>8:45 AM<br>10:15 AM<br>10:15 AM<br>1:30 PM<br>1:30 PM<br>1:45 PM<br>8:45 AM<br>8:45 AM<br>8:45 AM<br>10:15 AM<br>10:15 AM<br>10:15 AM                                                        | Job ID<br>83723<br>83755<br>83700<br>83194<br>83677<br>83699<br>83123<br>83667<br><b>83642</b><br>83796<br>83797<br>83634                                                                  | Duration           2.0 hrs.           2.0 hrs.                                                                                                    | Division<br>Burien<br>Seattle<br>Renton Courtho<br>Seattle<br>Burien<br>Issaquah<br>Renton Courtho<br>Shoreline<br>Shoreline<br>Renton Courtho                                                | II<br>A<br>A<br>Duse A<br>A<br>Duse A<br>A<br>Duse A<br>A<br>Duse A<br>A<br>Duse A                                                                                      | nterpreter<br>Assigned<br>Assigned<br>Assigned<br>Assigned<br>Assigned<br>Assigned<br>Assigned<br>Assigned<br>Assigned<br>Assigned                                     | Language<br>Vietnamese<br>Tongan<br>American Sign Languag<br>American Sign Languag<br>Armenian<br>Cambodian (Cham)<br>Somali<br>Turkish<br>Somali<br>Arabic<br>Vietnamese                                 | ge<br>ge  |        |
| Job Date<br>8/2/2010<br>8/2/2010<br>8/2/2010<br>8/2/2010<br>8/2/2010<br>8/3/2010<br>8/3/2010<br>8/3/2010<br>8/3/2010<br>8/3/2010<br>8/3/2010                                                                                                    | Time<br>8:45 AM<br>10:15 AM<br>10:15 AM<br>1:30 PM<br>1:30 PM<br>8:45 AM<br>8:45 AM<br>8:45 AM<br>10:15 AM<br>10:15 AM<br>10:15 AM<br>10:15 AM<br>10:15 AM                                           | Job ID<br>83723<br>83755<br>83700<br>83194<br>83699<br>83123<br>83667<br>83642<br>83796<br>83797<br>83634<br>83730                                                                         | Duration           2.0 hrs.           2.0 hrs.                                                                                                | Division<br>Burien<br>Seattle<br>Renton Courtho<br>Seattle<br>Burien<br>Issaquah<br>Renton Courtho<br>Shoreline<br>Shoreline<br>Renton Courtho<br>Seattle                                     | II<br>A<br>A<br>Duse A<br>A<br>A<br>Duse A<br>A<br>Duse A<br>A<br>Duse A<br>U<br>U<br>U<br>U<br>U<br>U<br>U<br>U<br>U<br>U<br>U<br>U<br>U<br>U<br>U<br>U<br>U<br>U<br>U | nterpreter<br>Assigned<br>Assigned<br>Assigned<br>Assigned<br>Assigned<br>Assigned<br>Assigned<br>Assigned<br>Assigned<br>Assigned<br>Assigned<br>Assigned             | Language<br>Vietnamese<br>Tongan<br>American Sign Languag<br>Armenian<br>Cambodian (Cham)<br>Somali<br>Turkish<br>Somali<br>Arabic<br>Vietnamese<br>Chichewa (dialect )                                   | ge<br>ge  |        |
| Job Date<br>8/2/2010<br>8/2/2010<br>8/2/2010<br>8/2/2010<br>8/2/2010<br>8/3/2010<br>8/3/2010<br>8/3/2010<br>8/3/2010<br>8/3/2010<br>8/3/2010<br>8/3/2010<br>8/3/2010                                                                                                    | Time<br>8:45 AM<br>10:15 AM<br>10:15 AM<br>1:30 PM<br>1:45 PM<br>8:45 AM<br>8:45 AM<br>8:45 AM<br>10:15 AM<br>10:15 AM<br>10:15 AM<br>1:30 PM<br>8:45 AM                                             | Job ID<br>83723<br>83755<br>83700<br>83194<br>83697<br>83697<br>83697<br>83697<br>83667<br>83642<br>83796<br>83797<br>83634<br>83790<br>83730                                              | Duration<br>2.0 hrs.<br>2.0 hrs.<br>2.0 hrs.<br>2.0 hrs.<br>2.0 hrs.<br>2.0 hrs.<br>2.0 hrs.<br>2.0 hrs.<br>2.0 hrs.<br>2.0 hrs.<br>2.0 hrs.<br>2.0 hrs.<br>2.0 hrs.<br>2.0 hrs.<br>2.0 hrs.<br>2.0 hrs.<br>2.0 hrs.                                                                                                    | Division<br>Burien<br>Seattle<br>Renton Courtho<br>Seattle<br>Burien<br>Issaquah<br>Renton Courtho<br>Shoreline<br>Renton Courtho<br>Shoreline<br>Renton Courtho<br>Seattle<br>Renton Courtho | II<br>A<br>A<br>Duse A<br>A<br>Duse A<br>A<br>Duse A<br>A<br>Duse A<br>Duse A<br>Duse A                                                                                 | nterpreter<br>Assigned<br>Assigned<br>Assigned<br>Assigned<br>Assigned<br>Assigned<br>Assigned<br>Assigned<br>Assigned<br>Assigned<br>Assigned                         | Language<br>Vietnamese<br>Tongan<br>American Sign Languag<br>Somali<br>American Sign Languag<br>Armenian<br>Cambodian (Cham)<br>Somali<br>Turkish<br>Somali<br>Arabic<br>Vietnamese                       | je<br>je  |        |
| Job Date<br>8/2/2010<br>8/2/2010<br>8/2/2010<br>8/2/2010<br>8/3/2010<br>8/3/2010<br>8/3/2010<br>8/3/2010<br>8/3/2010<br>8/3/2010<br>8/3/2010<br>8/3/2010<br>8/3/2010<br>8/3/2010                                                                                                    | Time<br>8:45 AM<br>10:15 AM<br>10:15 AM<br>1:30 PM<br>1:45 PM<br>8:45 AM<br>8:45 AM<br>10:15 AM<br>10:15 AM<br>10:15 AM<br>10:15 AM<br>10:15 AM<br>10:15 AM<br>8:45 AM<br>8:45 AM                    | Job ID<br>83723<br>83755<br>83700<br>83194<br>83677<br>83699<br>83123<br>83642<br>83796<br>83796<br>83796<br>83730<br>83634<br>83730<br>83730<br>83730<br>83730                            | Duration           2.0 hrs.           2.0 hrs.                                                          | Division<br>Burien<br>Seattle<br>Burien<br>Seattle<br>Burien<br>Issaquah<br>Renton Courtho<br>Shoreline<br>Shoreline<br>Renton Courtho<br>Seattle<br>Renton Courtho<br>Renton Courtho         | II<br>A<br>A<br>A<br>DUSE A<br>A<br>A<br>DUSE A<br>A<br>DUSE A<br>A<br>DUSE A<br>U<br>U<br>DUSE A<br>A<br>DUSE A<br>A                                                   | nterpreter<br>Assigned<br>Assigned<br>Assigned<br>Assigned<br>Assigned<br>Assigned<br>Assigned<br>Assigned<br>Assigned<br>Assigned<br>Assigned<br>Assigned<br>Assigned | Language<br>Vietnamese<br>Tongan<br>American Sign Languag<br>Armenian<br>Cambodian (Cham)<br>Somali<br>Turkish<br>Somali<br>Arabic<br>Vietnamese<br>Chichewa (dialect )<br>Vietnamese<br>Cambodian (Cham) | ge<br>ge  |        |
| Job Date<br>8/2/2010<br>8/2/2010<br>8/2/2010<br>8/2/2010<br>8/2/2010<br>8/3/2010<br>8/3/200<br>8/3/200<br>8/3/200<br>8/3/200<br>8/3/200<br>8/3/200<br>8/3/200<br>8/3 | Time<br>8:45 AM<br>10:15 AM<br>10:15 AM<br>1:30 PM<br>1:30 PM<br>1:45 PM<br>8:45 AM<br>8:45 AM<br>10:15 AM<br>10:15 AM<br>10:15 AM<br>1:30 PM<br>1:30 PM<br>8:45 AM<br>8:45 AM<br>4:30 PM<br>1:30 PM | Job ID<br>83723<br>83755<br>83700<br>83194<br>83677<br>83697<br>83647<br>83647<br>83647<br>83647<br>83647<br>83647<br>83647<br>83647<br>83634<br>83797<br>83634<br>83730<br>83770<br>83772 | Duration           2.0 hrs.           2.0 hrs. | Division<br>Burien<br>Seattle<br>Renton Courtho<br>Seattle<br>Burien<br>Issaquah<br>Renton Courtho<br>Shoreline<br>Shoreline<br>Renton Courtho<br>Seattle<br>Renton Courtho<br>Renton Courtho | II<br>A<br>A<br>A<br>Duse A<br>A<br>Duse A<br>A<br>Duse A<br>Duse A<br>Duse A<br>Duse A<br>Duse A                                                                       | nterpreter<br>Assigned<br>Assigned<br>Assigned<br>Assigned<br>Assigned<br>Assigned<br>Assigned<br>Assigned<br>Assigned<br>Assigned<br>Assigned<br>Assigned<br>Assigned | Language<br>Vietnamese<br>Tongan<br>American Sign Languag<br>Armenian<br>Cambodian (Cham)<br>Somali<br>Turkish<br>Somali<br>Arabic<br>Vietnamese<br>Chichewa (dialect )<br>Vietnamese<br>Cambodian (Cham) | 9e<br>9e  |        |

For details on a specific job, click on the Job ID number. If you wish to see the details of a case associated with this job, select "click for details".

> KCIW Interpreter Manual March 2011 Page 7 of 11

To sign up for the job, select the "sign up for this job" button. Once accepted, a dialogue box will open and advise you the job assignment was successful.

**Note:** If you are signed up for one job at a specific time, the application will not allow you to pick up another job at the same time in a different location. You will receive an error message asking you to contact the interpreter coordinator.

| King County<br>Always at your service                                                     | Interprete<br>King County Dist                                                  | rict Court                                                         |                                                                                                |
|-------------------------------------------------------------------------------------------|---------------------------------------------------------------------------------|--------------------------------------------------------------------|------------------------------------------------------------------------------------------------|
| Schedule Sea                                                                              | arch                                                                            | Job #26751 Details                                                 | Password/Profile Logoff                                                                        |
| Created:<br>3/10/2005 1:44 PM<br>ob Date:<br>5/5/2005<br>Division:<br>Seattle<br>ocation: | Last Updated:<br>3/24/2005 11:<br>Job Time:<br>10:00 AM<br>Language:<br>Russian | Updated By:<br>Test Admin<br>Job Duration:<br>1.00<br>Interpreter: | Requestor:<br>Jason Belskus<br>Assigned:<br>Interpreter Email:<br>Interpreter Phone Number(s): |
| Sign up for this job] <                                                                   | <b></b>                                                                         |                                                                    |                                                                                                |
| Sign up for this job] <<br>Case Number                                                    | Client Name                                                                     | Hearing Type                                                       | Click for<br>Details                                                                           |
| Sign up for this job<br>Case Number<br>1234567                                            | Client Name<br>I B Testing                                                      | Hearing Type<br>1st Appearance Misdemeano                          | or Click for<br>Details                                                                        |

After you sign up for a job, you will receive an e-mail advising you that you have been assigned to the job.

KCIW Interpreter Manual March 2011 Page 8 of 11 From: InterpreterWeb@kingcounty.gov [mailto:InterpreterWeb@kingcounty.gov]
Sent: Wednesday, June 09, 2010 2:03 PM
To:
Subject: King County Interpreter Web - Your Job (#88888)

#### **King County Interpreter Web**

You have been assigned to Job #88888. Please check the Interpreter Web site and review this job. <u>Job Information:</u>

- Date and Time: Thursday, June 10, 2010 9:00 AM
- Duration: 2 hr.
- Division: NW Defenders Association
- Location: 500 5th Avenue, Seattle
- Language: Russian
- Interpreter: Joe Schmo

Job Case(s):

- Case #: XYXY0002
- Client Name: John Smith
- Hearing Type: Miscellaneous
- Case Notes:

Click here to view job.

KCIW Interpreter Manual March 2011 Page 9 of 11 To navigate within the Interpreter Web, select one of the tabs on the top of the screen. If you select the "schedule search" tab you will be returned to the job list.

A feature of the enhanced web is the personal calendar. To view your personal calendar:

- Login to the Interpreter Web
- Navigate to the schedule search tab
- Click on the "Personal Calendar" box. A check mark will appear to indicate this option has been selected
- Click the "Search" button to display all jobs that you are assigned to

| King County<br>Always at your se | KING COUNTY HOME   NEWS<br>Interpreter We<br>King County District County | SERVICES   DIR<br>b | ECTORY   CONTACT  |        |
|----------------------------------|--------------------------------------------------------------------------|---------------------|-------------------|--------|
|                                  | Schedule Search                                                          |                     | Password/Profile  | Logoff |
| Start Date:                      | 8/1/10                                                                   | End Date:           |                   |        |
| Language:                        | All                                                                      | Division:           | All               |        |
| Court Type:                      | All                                                                      | Job ID:             |                   |        |
| Interpreter:                     |                                                                          |                     | Personal Calendar | Search |

In the event that you are assigned to a job that you are not able to fulfill, whether you have previously accepted the job or you have been automatically assigned, please contact the Interpreter Coordinator as soon as possible at 206-205-3099 or by e-mail at InterpreterCoordinator.KCDC@kingcounty.gov.

KCIW Interpreter Manual March 2011 Page 10 of 11

#### **Exiting the Program**

When you have finished using KCIW, navigate to the "schedule search" tab and click the "logoff" button. You can then close the browser to exit the program.

A copy of this manual, a link to KCIW, our Payment Policy and a copy of the Interpreter Service Invoice (for payment) can be found on the King County District Court web site at: <a href="http://www.kingcounty.gov/courts/DistrictCourt/About/Interpreter.aspx">www.kingcounty.gov/courts/DistrictCourt/About/Interpreter.aspx</a>

KCIW Interpreter Manual March 2011 Page 11 of 11